## Лабораторна робота №6. Налагодження безпровідної SOHO мережі на обладнанні MikroTik.

*Мета заняття*:навчитися налаштовувати SOHO бездротові мережі; підключати точки доступу hAP; налагодити захист безпровідної мережі; налаштувати та дослідити IP-адресацію в мережі.

## Теоретичні відомості

## Загальні відомості про виробника

МікгоТік - латвійській виробник мережевого устаткування. Компанія розробляє и продає Ethernet та безпровідне мережеве обладнання, зокрема маршрутизатори, мережеві комутатори, точки доступу, а також програмне забезпечення - операційні системи, RouterOS, та допоміжне ПЗ. Компанія булу засновано в 1996 році з метою продажу обладнання на ринках, что розвіваються.

RouterOS - мережева операційна система на базі Linux, розроблена латвійською компанією MikroTik и призначена для встановлення на маршрутизаторах RouterBoard виробництва йієї ж однойменної фірми. Існує можлівість установки даної системи на ПК, что дозволить наділити ПК деякими функціямі маршрутизатора ("перетворення" в брендмауер, VPN - сервер/клієнт, QoS, точку доступу и т.д). Система такоже может служити в якості Captive - порталу на основі бездротового доступу. RouterOS підтримує безліч сервісів і протоколів, які можуть бути використані середніми або великими провайдерами - таких, як OSPF, BGP, VPLS/MPLS. RouterOS забезпечує підтримку практично всіх мережевих інтерфейсів на ядрі Linux. RouterOS надає системному адміністратору графічний інтерфейс (WinBox) для наочної і швидкої настройки брандмауера, маршрутизації та управління QoS

# Налаштування роутера hAP AC^2

## Оновлення RouterOS

Перше, що необхідно зробити перед налаштуванням бездротового роутера hAP AC<sup>2</sup> це скинути налаштування до заводських і оновити версію Router OS.

Для оновлення версії RouterOS використаємо програму WinBox останньої версії з офіційного сайту MikroTik Windows: <u>https://mikrotik.com/download</u>

Запускаємо WinBox і знаходимо в мережі роутер з IP 192.168.88.1

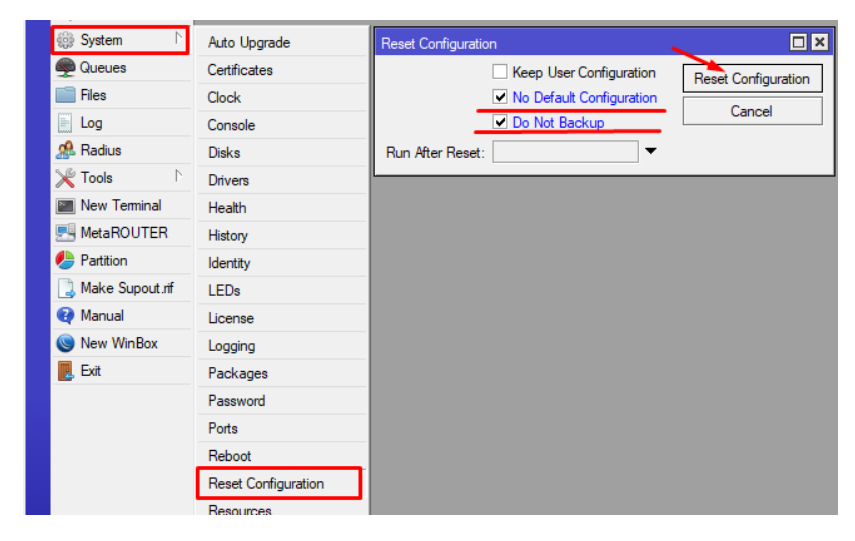

## Скидання налаштуваннь

В консолі пишемо:

/system reset-configuration no-defaults=yes skip-backup=yes

Підтверджуємо скидання налаштувань.

Після цієї процедури, у роутера НЕ буде ІР адреси, тому підключаємося по

МАС адресі. Всі налаштуваня будуть скинуті.

1. Налаштуємо провідні інтерфейси

Меню налаштування інтерфейсів:

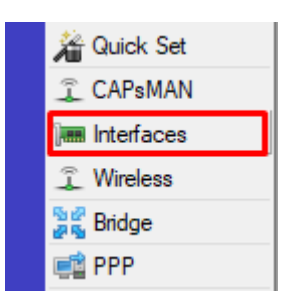

Меню інтерфейсів

в консолі:

## / interface

Всі інтерфейси RJ45 входять в один свіч (*switch1*) тому нам потрібно відокремити порт для провайдера, і порти для локальних з'єднань. Окремо у нас ще стоять два Wi-Fi інтерфейси і роз'єм SFP. Вибираємо інтерфейс *ether1* і перейменовуємо його в WAN

| Interface <wan></wan> |                      |            |        |                   |
|-----------------------|----------------------|------------|--------|-------------------|
| General Ethernet Loop | Protect Overall Stat | s Rx Stats | [      | ОК                |
| Name                  | WAN                  |            |        | Cancel            |
| Type:                 | Ethemet              |            |        | Apply             |
| MTU:                  | 1500                 |            | _  ī   | Disable           |
| Actual MTU:           | 1500                 |            | =    ř | Comment           |
| L2 MTU:               | 1598                 |            | =  `   | Torch             |
| Max L2 MTU:           | 40/4                 |            | =16    | Cable Test        |
| MAC Address.          | enabled              |            | T I    | Blink             |
| ARP Timeout           |                      |            |        | Reset MAC Address |
| 7411 1110004          |                      |            |        | Reset Counters    |
| Master Port:          | none                 |            |        |                   |
| Bandwidth (Rx/Tx):    | unlimited • /        | unlimited  | Ŧ      |                   |
| Switch:               | switch1              |            |        |                   |
|                       |                      |            |        |                   |
|                       |                      |            |        |                   |
|                       |                      |            |        |                   |
|                       |                      |            |        |                   |
|                       |                      |            |        |                   |
|                       |                      |            |        |                   |
|                       |                      |            |        |                   |
|                       |                      |            |        |                   |
|                       |                      |            |        |                   |

## Міняємо ім'я порту *ether1*

/ Interface ethernet set [find default-name = ether1] name = WAN

Обираємо інтерфейс *ether2* і перейменовуємо його в *LAN1-Master* так як всі мережеві порти у нас знаходяться в switch, ми можемо зробити один з портів

| Житомирська<br>політехніка | МІНІСТЕРСТВО ОСВІТИ І НАУКИ УКРАЇНИ<br>ДЕРЖАВНИЙ УНІВЕРСИТЕТ «ЖИТОМИРСЬКА ПОЛІТЕХНІКА»<br>Система управління якістю відповідає ДСТУ ISO 9001:2015 | Ф-22.05-<br>05.01/125.00.1/ВК8.1-<br>2020 |
|----------------------------|----------------------------------------------------------------------------------------------------|-------------------------------------------|
|                            | Екземпляр № 1                                                                                                    | Арк 139/4                                 |

головним (Майстер порт), а інші відомими (Слейв порти). По суті вийде, як ніби кожен з портів це один і той же порт.

| Interface | <lan1-maste< th=""><th>er&gt;</th><th></th><th></th><th></th><th></th><th></th><th></th></lan1-maste<> | er>     |         |        |              |           |    |                   |
|-----------|----------------------------------------------------------------------------------------------------|---------|---------|--------|--------------|-----------|----|-------------------|
| General   | Ethemet                                                                                                | Loop F  | Protect | Over   | all Stats    | Rx Stats  |    | ОК                |
|           | 1                                                                                                    | Vame:   | LAN1    | Master |              |           |    | Cancel            |
|           |                                                                                                    | Type:   | Etherr  | net    |              |           |    | Apply             |
|           |                                                                                                    | MTU:    | 1500    |        |              |           |    | Disable           |
|           | Actual                                                                                                 | MTU:    | 1500    |        |              |           |    | Comment           |
|           | L2                                                                                                    | MTU:    | 1598    |        |              |           | _1 | Torch             |
|           | Max L2                                                                                                 | MTU:    | 40/4    |        |              |           | _  | Cable Test        |
|           | MAC Ad                                                                                                 | ADD:    | onable  | al a   |              |           | -  | Blink             |
|           | ARP Tim                                                                                                | Anr.    | enable  | 50     |              |           |    | Reset MAC Address |
|           | 7411 141                                                                                               | icout.  |         |        |              |           |    | Reset Counters    |
|           | Master                                                                                                 | r Port: | none    |        |              |           | ₹  |                   |
| E         | andwidth (R                                                                                            | x/Tx):  | unlimit | ed     | <b>₹ /</b> u | inlimited | ₹  |                   |
|           | S                                                                                                    | witch:  | switch  | 1      |              |           |    |                   |
|           |                                                                                                    |         |         |        |              |           |    |                   |
|           |                                                                                                    |         |         |        |              |           |    |                   |
|           |                                                                                                    |         |         |        |              |           |    |                   |
|           |                                                                                                    |         |         |        |              |           |    |                   |
|           |                                                                                                    |         |         |        |              |           |    |                   |
|           |                                                                                                    |         |         |        |              |           |    |                   |
|           |                                                                                                    |         |         |        |              |           |    |                   |
|           |                                                                                                    |         |         |        |              |           |    |                   |
|           |                                                                                                    |         |         |        |              |           |    |                   |
|           |                                                                                                    |         |         |        |              |           |    |                   |

Міняємо ім'я порту *ether2* 

/Interface ethernet set [find default-name = ether2] name = LAN1-Master

Решта ether3, ether4 i ether5 перейменовуємо відповідно LAN2-Slave, LAN3-Slave, LAN4-Slave і призначаємо їм Майстер портом - порт LAN1-Master

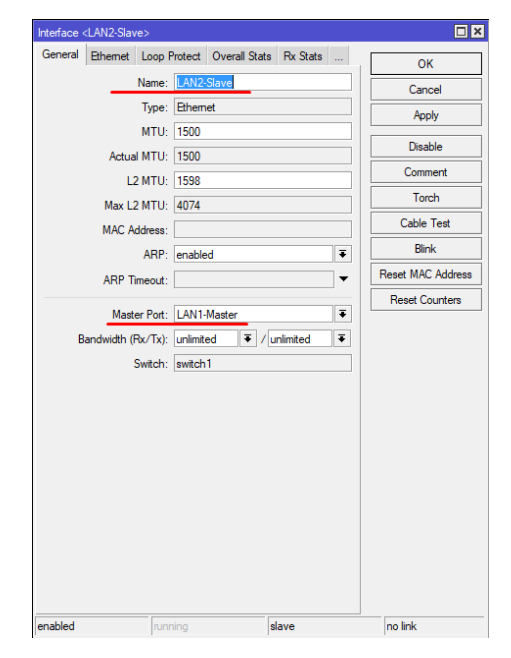

Для всіх інших по аналогії /interface ethernet set [find default-name=ether3] name=LAN2-Slave masterport=LAN1-Master /interface ethernet set [find default-name=ether4] name=LAN3-Slave masterport=LAN1-Master /interface ethernet set [find default-name=ether5] name=LAN4-Slave masterport=LAN1-Master

2. Налаштуємо Wi-Fi з'єднання.

У моделі hAP ас присутній два види Wi-Fi. Це 2.4GHz і 5GHz частоти.

Відповідно в роутері ми маємо два Wi-Fi інтерфейсу - wlan1 i wlan2

Зайшовши в налаштування кожного, можна визначити, який з них з якою частотою.

Type: Wireless (Atheros AR9300)

Модуль 2.4GHz

Type: Wireless (Atheros AR9888)

модуль 5GHz

/Interface wireless print

Для початку налаштуємо профіль авторизації для наших Wi-Fi інтерфейсів:

| 🔏 Quick Set |  |
|-------------|--|
| I CAPsMAN   |  |
| Interfaces  |  |
| 🚊 Wireless  |  |
| 📲 🚰 Bridge  |  |
| 📑 PPP       |  |
| Switch      |  |

Налаштовуємо базовий профіль або додаємо свій

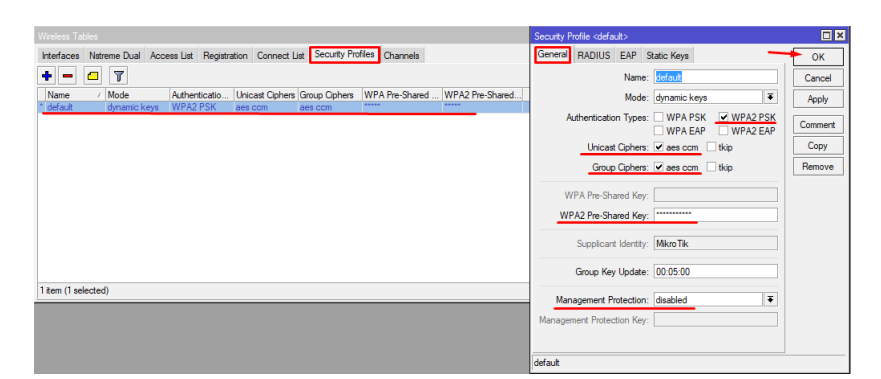

Налаштуємо WPA2 Pre-Shared Key - це і буде пароль до Wi-Fi

/ Interface wireless security-profiles set default mode = dynamic-keys
authentication-types = wpa2-psk unicast-ciphers = aes-ccm group-ciphers = aes-ccm
wpa2-pre-shared-key = "12345678" management-protection = disabled

Тепер можна переходити до налаштування самих інтерфейсів Wi-Fi. Почнемо з інтерфейсу 2.4GHz.

| Interface <lan-< th=""><th>wifi24</th><th>ghz&gt;</th><th></th><th></th><th></th><th></th><th></th><th></th><th></th><th></th></lan-<> | wifi24 | ghz>   |             |        |         |        |         |    |     |                     |
|----------------------------------------------------------------------------------------------------|--------|--------|-------------|--------|---------|--------|---------|----|-----|---------------------|
| General Wire                                                                                                    | ess    | HT     | HT MCS      | WDS    | Nstreme | Status | Traffic |    |     |                     |
| Name:                                                                                                    | LAN    | -wifi2 | 4ahz        |        |         |        |         | _  |     | ОК                  |
| Tune:                                                                                                    | Mine   | lace ( | (Atheros AF | 29300) |         |        |         | _  |     | Cancel              |
| MTU-                                                                                                    | 1500   | 1000   |             | (3300) |         |        |         |    |     | Apply               |
| Anti-I MTU                                                                                                    | 1500   | ,<br>, |             |        |         |        |         | _  | 1   | Disable             |
| Actual MTU.                                                                                                    | 1000   | ,      |             |        |         |        |         |    | l i | Commont             |
| L2 MTU:                                                                                                    | 1600   | )      |             |        |         |        |         |    | Ŋ   | Comment             |
| MAC Address:                                                                                                    |        |        |             |        |         |        |         |    |     | Advanced Mode       |
| ARP:                                                                                                    | enab   | led    |             |        |         |        |         | Ŧ  |     | Torch               |
| ARP Timeout:                                                                                                    |        |        |             |        |         |        |         | •  |     | WPS Accept          |
|                                                                                                    |        |        |             |        |         |        |         |    |     | WPS Client          |
|                                                                                                    |        |        |             |        |         |        |         |    |     | Setup Repeater      |
|                                                                                                    |        |        |             |        |         |        |         |    |     | Scan                |
|                                                                                                    |        |        |             |        |         |        |         |    |     | Freq. Usage         |
|                                                                                                    |        |        |             |        |         |        |         |    |     | Align               |
|                                                                                                    |        |        |             |        |         |        |         |    |     | Sniff               |
|                                                                                                    |        |        |             |        |         |        |         |    |     | Snooper             |
|                                                                                                    |        |        |             |        |         |        |         |    |     | Reset Configuration |
|                                                                                                    |        |        |             |        |         |        |         |    |     |                     |
|                                                                                                    |        |        |             |        |         |        |         |    |     |                     |
| enabled                                                                                                    | -      | runni  | ing         | s      | lave    |        | running | ap | _   |                     |

Вкладка General: змінюємо ім'я інтерфейсу — *LAN-wifi24ghz* і активуємо розширений режим.

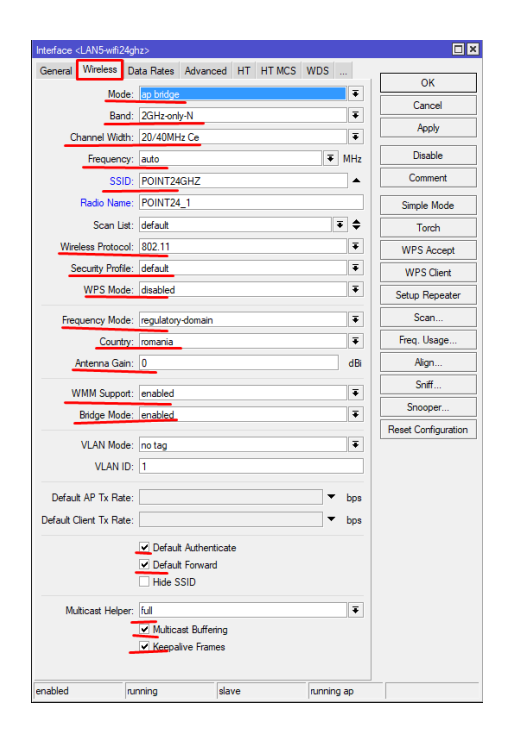

Опис параметрів:

*Mode* - Режим роботи модуля Wi-Fi. Вибираємо режим для роботи як точки доступу в режимі моста.

*Band* - Стандарт Wi-Fi з'єднання. Есди у Вас немає старих ноутбуків або інших пристроїв працюють на стандартах b або g вибирайте максимально доступний. Найкраще якщо у Вас немає пристроїв з b або g, вибирайте режим 2GHz-only-N. Навіть якщо у Вас немає таких пристроїв, але Ви залишили режим B/G/N, такі пристрої можуть бути у Ваших сусідів і тоді у Вас «просяде» вся Wi-Fi мережу до найнижчого стандарту. Будьте уважні!

Channel Width - Ширина каналу.

*Frequency* - Робоча частота.

SSID - Ім'я вашої Wi-Fi мережі

*Radio Name* - Ім'я радіо інтерфейсу, буде відображатися в таблиці реєстрації при підключенні по Wi-Fi до іншого мікротіку. В принципі не потрібен, працює тільки на Мікротіках.

*Wireless Protocol* - Вибирайте 802.11 тому інші це протоколи Мікротіка. *unspecified* використовувався раніше в RouterOS 3 і 4 версій.

Security Profile - Вибираємо наш профіль шифрування з паролями до Wi-Fi. *WPS Mode* - Відключаємо WPS ми не будемо ним користуватися.

Frequency Mode - Частотний режим. Всього три режими (для конкретної країни, ручне призначення, суперканал). В принципі не важливо, що Ви оберете, головне нічого не порушувати. І щоб не порушувати законодавство потрібно вибрати режим регулюється країною і нижче свою країну.

Country - Обмежує доступні діапазони, частоти і максимальну потужність передачі для кожної частоти в залежності від країни.

Antenna Gain - Коефіцієнт посилення антени в дБи, який використовується для розрахунку максимальної потужності передачі відповідно до національних правил.

WMM Support - Вказує, чи слід вносити WMM.

політехніка

*Bridge Mode* - Активуємо режим моста для інтерфейсу.

Default Authenticate - Дозволясмо клієнтам авторізовиваться.

Default Forward - Можливість спілкування клієнтів між собою.

| Data Rates     Advanced     HT     HT MCS WDS Natemen     Tk Power       Area     Area     Image: Image: Image     Image: Image       Max Ration Curit:     2007     Area     Apply       Max Ration Curit:     Image: Image     Image     Apply       Max Ration Curit:     Image     Image     Apply       Bairt Time:     Image     Image     Image       Hw. Reters:     7     Image     Image       Hw. Protection Threshold:     Image     Image     Image       Hw. Protection Threshold:     Image     Image     Image       Adaptive Noise Immuny:     Igo and clert mode     Image     Staff       Staff.     Image     Image     Image       Discorned Timesut:     Image     Image     Image       Update Statis Interval:     Image     Image     Image                                                                                                    | Interface <lan5-wifi24ghz></lan5-wifi24ghz> |            |         |         |          |            |                     |
|----------------------------------------------------------------------------------------------------|---------------------------------------------|------------|---------|---------|----------|------------|---------------------|
| Aee: Cancel<br>Max Station Court: 2007<br>Max Station Court: 2007<br>Max Stat | Data Rates Advanced HT                      | HT MCS     | WDS     | Nstreme | Tx Power |            | OK                  |
| Max Station Court: 2007<br>Distance: indoors I will<br>Naise Root Treachold:<br>Hw. Patesion Mode: fis ets<br>Hw. Protection Threahold:<br>Hw. Protection Mode: fis ets<br>Hw. Protection Mode: fis ets<br>Hw. Protection Mode: fis ets<br>Preamble Mode: C is og C shot I & both<br>Adaptive Noise Immundy: go and Clerit mode<br>Preamble Mode: C is og C shot I & both<br>Alog C shot I & continue<br>Update Stats interval:<br>Version Stats interval:<br>Version Stats interval:<br>Version Stats interval:<br>Version Stats interval:<br>Version Stats interval:<br>Naise Stats interval:<br>Magn                                                                                                    | Area                                        | [          |         |         |          | ] -        | Canad               |
| Datance     Index     Appy       Note Root Threshold:     Image: Comment       Burst Time:     Image: Comment       Hw. Retes:     7       Hw. Retes:     7       Hw. Protection Threshold:     Image: Comment       Hw. Protection Threshold:     Image: Comment       Hw. Protection Threshold:     Image: Comment       Frame Leften:     000       Comment     Image: Comment       Adaptive Note Immunity:     go and Clerit mode       Preamble Mode:     C long C short IG both       Alow Shared Key     San       Discornect Timesut:     Image: Comment       Update State Interval:     Image: Comment                                                                                                    | Max Station Count:                          | 2007       |         |         |          |            | Cancel              |
| Noise Roor Threshold: <ul> <li>Burt Time:</li> <li>U us</li> <li>Hw. Retine:</li> <li>7</li> <li>Comment</li> <li>Single Mode</li> <li>Hw. Protection Threshold:</li> <li>Y</li> <li>Hw. Protection Threshold:</li> <li>O</li> <li>Frame Lifetime:</li> <li>0.0</li> <li>Gadgive Noise Immunty:</li> <li>and clert mode</li> <li>Scan</li> <li>Preamble Mode:</li> <li>Clong C short &amp; both</li> <li>Alow Shared Key</li> <li>Scan</li> <li>Preamble Mode:</li> <li>Clong C short &amp; both</li> <li>Alow Shared Key</li> <li>Scan</li> <li>Beach Rey Three:</li> <li>Update Statis Interval:</li> <li>Y = </li> <li>Reset Configuration</li> <li>Reset Configuration</li> <li>Reset Configuration</li> <li>Statis Interval:</li> <li>Y = </li> <li>Statis Interval:</li> <li>Y = </li> <li>Statis Interval:</li> <li>Y = </li> <li>Statis Interval:</li> <li>Y = </li> <li>Statis Interval:</li> <li>Y = </li> <li>Statis Interval:</li> <li>Y = </li> <li>Statis Interval:</li> <li>Y = </li> <li>Statis Interval:</li> <li>Y = </li> <li>Statis Interval:</li> <li>Y = </li> <li>Statis Interval:</li> <li>Y = </li> <li>Statis Interval:</li> <li>Y = </li> <li>Statis Interval:</li> <li>Y = </li> <li>Y = </li> <li>Statis Interval:</li> <li>Y = </li> <li>Y = </li> <li>Y = </li> <li>Y = </li> <li>Y = </li> <li>Y = </li> <li>Y = </li> <li>Y = </li> <li>Y = </li> <li>Y = </li> <li>Y = </li> <li>Y = </li> <li>Y = </li> <li>Y = </li> <li>Y = </li> <li>Y = </li> <li< td=""><td>Distance:</td><td>indoors</td><td>_</td><td></td><td>4</td><td>km</td><td>Арріу</td></li<></ul>                                                                                                    | Distance:                                   | indoors    | _       |         | 4        | km         | Арріу               |
| Bund Time: vus<br>Hw. Registerization Threshold: visit<br>Hw. Flagherstation Threshold: visit<br>Hw. Potection Threshold: 0<br>Hw. Potection Threshold: 0<br>Hw. Potection Threshold: 0<br>Pleamble Mode: Clarg C shot. (C both<br>Resultations) Con Fail Rety Time: 0.10<br>Update Statis Interval: visit<br>Update Statis Interval: visit<br>Horization Statis Interval: visit<br>Beard Configuration                                                                                                    | Noise Floor Threshold:                      |            |         |         |          | •          | Disable             |
| Hw. Retes:     7       Hw. Fragmentation Twehdol:     Image: Control of the state of the state of the st                                                                                                    | Burst Time:                                 |            |         |         |          | us         | Comment             |
| Hw. Protection Model:     Image: Control of the sector of the sector of th                                                                                                    | Hw. Retries:                                | 7          |         |         |          |            | Simple Mode         |
| Hw. Potection Mode     # dis       Hw. Potection Threshold:     0       Frame Lifetime:     000       Adaptive Node     # display and client mode       Preamble Mode:     C long       Preamble Mode:     C long       Obscorned:     Three Utage:       Now Shared Key     Aggn:       Soft     Soft       Discorned:     Three:       Update Statis Interval:     * e                                                                                                    | Hw. Fragmentation Threshold:                |            |         |         |          | -          | Torch               |
| Hw. Protection Threshold. 0<br>Frame Lefeline: 0.00 • • • • • • • • • • • • • • • • •                                                                                                    | Hw. Protection Mode:                        | rts cts    |         |         |          | Ŧ          | WPS Accept          |
| Frame Lifetime:     0.00     •       Adaptive Noise Immunty:     is and Clert mode     ♥       Preamble Mode:     C long     C shoth       Allow Shand Key     Algn       Disconnect Timeout:     000 003       On Fall Rety Time:     0.10       Update Stats Interval:     ▼ e                                                                                                    | Hw. Protection Threshold:                   | 0          |         |         |          |            | WPS Client          |
| Adaptive Noise Immunity: lag and client mode     Image: Scan       Preamble Mode: C long C shott G both     Preamble Mode: C long C shott G both       Beconnect Timeout: 00 00 03     Soft       On Fail Retry Time: 01 0     •       Update Stats Interval:     Image: Top Scan                                                                                                    | Frame Lifetime:                             | 0.00       |         |         |          | 5          | Setup Repeater      |
| Preamble Mode: C long C shoth C both     Freq. Usage       Alow Shared Key     Algn       Disconnect Timesti: (000003     Snff       On Fail Retry Time: (0.10     *       Update Stats Interval:     *                                                                                                    | Adaptive Noise Immunity:                    | ap and cli | ent mod |         |          | Ŧ          | Scan                |
| Alow Shared Key  Disconnect Timeed. (00 00 03  On Fall Rety Time: 0.10  Update Stats Interval:  Vertication  Vertication  Reset Configuration  Reset Configuration                                                                                                    | Preamble Mode:                              | C long     | ⊂ short | ø both  |          |            | Freq. Usage         |
| Disconnect Times::::::::::::::::::::::::::::::::::::                                                                                                    |                                             | Allow S    | hared K | ey      |          |            | Align               |
| Con Fall Retry Time: 0:10 a<br>Update Stats interval:                                                                                                    | Disconnect Timeout                          | 00-00-03   |         |         |          |            | Sniff               |
| Update Stats Interval:                                                                                                    | On Fail Retry Time                          | 0.10       |         |         |          |            | Snooper             |
| Update Stats Interval:                                                                                                    | on rainey mic.                              | 0.10       |         |         |          | I          | Reset Configuration |
|                                                                                                    | Update Stats Interval:                      |            |         |         |          | <b>5</b> 8 |                     |
|                                                                                                    |                                             |            |         |         |          |            |                     |
|                                                                                                    |                                             |            |         |         |          |            |                     |
|                                                                                                    |                                             |            |         |         |          |            |                     |
|                                                                                                    |                                             |            |         |         |          |            |                     |
|                                                                                                    |                                             |            |         |         |          |            |                     |
|                                                                                                    |                                             |            |         |         |          |            |                     |
|                                                                                                    |                                             |            |         |         |          |            |                     |
|                                                                                                    |                                             |            |         |         |          |            |                     |
|                                                                                                    |                                             |            |         |         |          |            |                     |
|                                                                                                    |                                             |            |         |         |          |            |                     |
| enabled running slave running ap                                                                                                    | enabled running                             |            | slave   |         | running  | ар         |                     |

| Житомирська<br>політехніка | МІНІСТЕРСТВО ОСВІТИ І НАУКИ УКРАЇНИ<br>ДЕРЖАВНИЙ УНІВЕРСИТЕТ «ЖИТОМИРСЬКА ПОЛІТЕХНІКА»<br>Система управління якістю відповідає ДСТУ ISO 9001:2015 | Ф-22.05-<br>05.01/125.00.1/ВК8.1-<br>2020 |
|----------------------------|----------------------------------------------------------------------------------------------------|-------------------------------------------|
|                            | Екземпляр № І                                                                                                    | Арк 139/9                                 |

*Distance* - Як довго чекати підтвердження одноадресних фреймів, перш ніж вважати передачу невдалою. Якщо використовуємо в невеликому приміщенні, ставимо indoors, якщо на вулиці або в цеху, то dynamic.

*Adaptive Noise Immunity* - Це властивість діє тільки для карт на базі чіпсета Atheros.

| Advanced TI HINCS WUS Nstreme Ix Power<br>Tx Chains: I chain0 I chain1 chain2<br>Rx Chains: I chain0 chain1 chain2<br>AMSDU Limit: 8192<br>AMSDU Threshold: 8192<br>Guard Interval: long | OK<br>Cancel<br>Apply<br>Disable<br>Comment<br>Simple Mode |
|----------------------------------------------------------------------------------------------------|------------------------------------------------------------|
| AMPDU Priorities: ☑ 0 1 1 2 3<br>4 5 6 7                                                                                                    | Torch WPS Accept WPS Client                                |

Обираємо антени для роботи. Відключаємо всі. налаштуваннями ми користуватися не будемо.

| Interface <lan5-wifi24ghz></lan5-wifi24ghz>                                                     |                       |
|-------------------------------------------------------------------------------------------------|-----------------------|
| WDS Nstreme Tx Power Current Tx Power Status Traffic Enable Nstreme Enable Polling D to contact | OK<br>Cancel          |
| Framer Policy: none Framer Limit: 3200                                                          | Apply Disable Comment |
|                                                                                                 | Simple Mode<br>Torch  |

Специфічні налаштування для nstreme

| Interface <lan5-wifi24ghz></lan5-wifi24ghz>                                    |                                  |
|--------------------------------------------------------------------------------|----------------------------------|
| WDS Nstreme Tx Power Current Tx Power Status Traffic<br>Tx Power Mode: default | OK<br>Cancel<br>Apply<br>Disable |

Налаштування потужності:

/ Interface wireless set [find default-name = wlan1] adaptive-noise-immunity = ap-and-client-mode band = 2ghz-onlyn basic-rates-b = "" channel-width = 20 / 40mhz-Ce country = romania disabled = no distance = indoors frequency = auto frequency-mode = regulatory-domain hw-protection-mode = rts-cts mode = apbridge multicast-helper = full name = LAN5-wifi24ghz radio-name = POINT24\_1 ssid = POINT24GHZ supported- rates-b = "" wireless-protocol = 802.11 wmm-support = enabled wps-mode = disabled / Interface wireless nstreme set LAN5-wifi24ghz enable-polling = no

3 інтерфейсом 2.4GHz закінчили.

Переходимо до інтерфейсу 5GHz

| Interface <lan6< th=""><th>wifi5ghz&gt;</th><th></th></lan6<> | wifi5ghz>                                                           |                |
|---------------------------------------------------------------|---------------------------------------------------------------------|----------------|
| General Wirele<br>Name:<br>Type:                              | Advanced HT HT MCS WDS<br>LAN6-wfi5ghz<br>Wireless (Atheros AR9888) | OK<br>Cancel   |
| MTU:                                                          | 1500                                                                | Apply          |
| Actual MTU:                                                   | 1500                                                                | Disable        |
| MAC Address:                                                  |                                                                     | Simple Mode    |
| ARP:                                                          | enabled 🛛                                                           | Torch          |
| ARP Timeout:                                                  | ▼                                                                   | WPS Accept     |
| PCI Info:                                                     | 00:00.0                                                             | Setup Repeater |
|                                                               |                                                                     | Scan           |

Змінюємо ім'я інтерфейсу, MTU, і переконуємося, що ARP включено.

| Interface <lan6-wifi5ghz< th=""><th>2&gt;</th><th></th><th></th><th></th><th></th></lan6-wifi5ghz<> | 2>                                                                         |                        |         |     |                     |
|----------------------------------------------------------------------------------------------------|----------------------------------------------------------------------------|------------------------|---------|-----|---------------------|
| General Wireless Da                                                                                 | ata Rates Advan                                                            | nced HT HT MCS         | WDS     |     |                     |
| Mode:                                                                                               | ap bridge                                                                  |                        |         | Ŧ   | ОК                  |
| Band:                                                                                               | 5GHz-only-AC                                                               |                        |         | Ŧ   | Cancel              |
| Channel Width:                                                                                      | 20/40/80MHz C                                                              | eee                    |         | Ŧ   | Apply               |
| Frequency:                                                                                          | auto                                                                       |                        | Ŧ.      | 1Hz | Disable             |
| SSID:                                                                                               | POINT5GHZ                                                                  |                        |         | •   | Comment             |
| Radio Name:                                                                                         | POINT5_1                                                                   |                        | _       |     | Simple Mode         |
| Scan List:                                                                                          | default                                                                    |                        | Ŧ       | \$  | Torch               |
| Wireless Protocol:                                                                                  | 802.11                                                                     |                        |         | Ŧ   | WPS Accept          |
| Security Profile:                                                                                   | default                                                                    |                        |         | Ŧ   | WPS Client          |
| WPS Mode:                                                                                           | disabled                                                                   |                        |         | ₹   | Setup Repeater      |
| Frequency Mode:                                                                                     | regulatory-domain                                                          | 1                      |         | Ŧ   | Scan                |
| Country:                                                                                            | romania                                                                    |                        | _       | Ŧ   | Freq. Usage         |
| Antenna Gain:                                                                                       | 0                                                                          |                        |         | dBi | Align               |
| WMM Support:                                                                                        | enabled                                                                    |                        |         | Ŧ   | Sniff               |
| Bridge Mode:                                                                                        | enabled                                                                    |                        |         | Ŧ   | Snooper             |
| MANI Made                                                                                           | no tao                                                                     |                        | _       | -   | Reset Configuration |
| VLAN ID-                                                                                            | 1                                                                          |                        |         | 4   |                     |
| VERIVID.                                                                                            |                                                                            |                        |         |     |                     |
| Default AP Tx Rate:                                                                                 |                                                                            |                        | •       | bps |                     |
| Default Client Tx Rate:                                                                             |                                                                            |                        | •       | bps |                     |
| Multicast Helper:                                                                                   | Default Authen     Default Forwa     Hide SSID     ful     Multicast Buffe | nticate<br>rd<br>ering |         | Ŧ   |                     |
| enabled run                                                                                         | Keepalive Fra                                                              | slave                  | running | эр  |                     |

Також великий список в Advanced режимі. Всі налаштування ідентичні тим, що встановлюються для 2.4GHz.

| Interface <lan6-wifibghz></lan6-wifibghz> |                             | L X                 |
|-------------------------------------------|-----------------------------|---------------------|
| Data Rates Advanced HT                    | HT MCS WDS Nstreme Tx Power | 01                  |
| Area:                                     | ▼                           | UK                  |
| Mary Challen County                       | 2007                        | Cancel              |
| Max Station Count.                        | 2007                        | - Apply             |
| Distance:                                 | indoors 🗧 km-               |                     |
| Burst Time:                               | 🗸 us                        | Disable             |
| Hw, Retries;                              | 7                           | Comment             |
| U. Engeneratetien Threeholds              |                             | Courts Marta        |
| nw. rragmentation Threshold.              | · ·                         | Simple Mode         |
| Hw. Protection Mode:                      | rts cts                     | Torch               |
| Hw. Protection Threshold:                 | 0                           | WPS Accept          |
| Frame Lifetime:                           | 0.00 s                      | WPS Client          |
| Adaptive Noise Immunity:                  | ap and client mode          | Setup Repeater      |
| Preamble Mode:                            | Clong C short C both        | Scan                |
|                                           | Allow Shared Key            | Freq. Usage         |
| Disconnect Timeout:                       | 00:00:03                    | Align               |
| On Fail Retry Time:                       | 0.10 s                      | Sniff               |
|                                           |                             | Snooper             |
| Update Stats Interval:                    | ▼ \$                        | Reset Configuration |
|                                           |                             |                     |

## Теж саме, що і для 2.4GHz

| Advanced       HT       HT MCS       WDS       Natreme       Tx Power       OK         Tx       Chain0       Chain1       Chain2       Cancel       Apply         AMSDU       Limit       8192       Disable       Comment         Guard Interval:       Iong       Torch       Simple Mode       Torch         AMPDU Protities:       IO       1       2       3       Torch         WPS Client       Setup Repeater       Scan       Scan       Scan | Interface <lan6-wifi5ghz></lan6-wifi5ghz>                                                                                                    |                                                                                          |
|----------------------------------------------------------------------------------------------------|----------------------------------------------------------------------------------------------------|------------------------------------------------------------------------------------------|
|                                                                                                    | Interface <lan6-win5ghz> Advanced HT HT MCS WDS Natreme Tx Power Tx Chains: ♥ chain1 ♥ chain1 ♥ chain2 Rx Chains: ♥ chain1 ♥ chain1 ♥ chain2 AMSDU Limit: 8192 AMSDU Threshold: 8192 Guard Interval: long AMPDU Priorities: ♥ 0 0 1 0 2 0 3 0 4 5 6 6 7</lan6-win5ghz> | Cancel Apply Disable Comment Simple Mode Torch WPS Accept WPS Client Setup Repeater Scan |

| Interface <lan6< th=""><th>S-wifi5ghz&gt;</th><th></th><th></th><th></th><th></th><th></th></lan6<> | S-wifi5ghz> |                  |        |         |         |             |
|----------------------------------------------------------------------------------------------------|-------------|------------------|--------|---------|---------|-------------|
| WDS Nstrem                                                                                          | e Tx Power  | Current Tx Power | Status | Traffic |         |             |
|                                                                                                    | Enable Nst  | treme            |        |         |         | OK          |
|                                                                                                    | Enable Pol  | ling             |        |         |         | Cancel      |
|                                                                                                    | Disable CS  | MA               |        |         |         | Apply       |
| Framer Policy:                                                                                      | none        |                  |        |         | <b></b> | Disable     |
| Framer Limit:                                                                                       | 3200        |                  |        |         |         |             |
|                                                                                                    |             |                  |        |         |         | Comment     |
|                                                                                                    |             |                  |        |         |         | Simple Mode |
|                                                                                                    |             |                  |        |         |         | Torch       |
|                                                                                                    |             |                  |        |         |         | WPS Accept  |
|                                                                                                    |             |                  |        |         |         |             |

| Interface <lan6-wifi5ghz></lan6-wifi5ghz>            |         |
|------------------------------------------------------|---------|
| WDS Nstreme Tx Power Current Tx Power Status Traffic |         |
| Tx Power Mode: default                               | ОК      |
|                                                      | Cancel  |
|                                                      | Apply   |
|                                                      | Disable |

/ Interface wireless set [find default-name = wlan2] adaptive-noise-immunity = ap-and-client-mode band = 5ghz-onlyac channel-width = 20/40 / 80mhz-Ceee

country = romania disabled = no distance = indoors frequency = auto frequencymode = regulatory-domain hw-protection-mode = rts-cts mode = ap-bridge multicast-helper = full name = LAN6-wifi5ghz radio-name = POINT5\_1 ssid = POINT5GHZ wireless-protocol = 802.11 wmm-support = enabled wps-mode = disabled / Interface wireless nstreme set LAN6-wifi5ghz enable-polling = no Закінчили з інтерфейсом 5GHz.

Створимо мережевий міст всіх наших інтерфейсів

Мережевий міст буде служити основним інтерфейсом, який збере в собі всі локальні інтерфейси. Тобто потрібно додати до нового мережевого мосту всі потрібні інтерфейси.

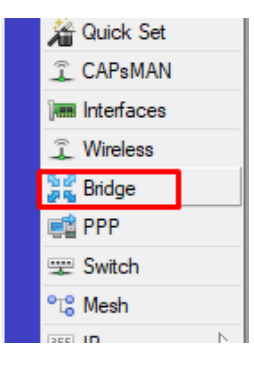

У цьому меню можна створювати мережеві мости Створимо сам мережевий міст. Назвемо його LAN-Bridge

| New Interface       |           |           |
|---------------------|-----------|-----------|
| General STP Status  | Traffic   | 🔶 ок      |
| Name:               | AN-Bridge | Cancel    |
| Type:               | Bridge    | Apply     |
| MTU:                | 1500      | ▲ Disable |
| Actual MTU:         |           | Comment   |
| L2 MTU:             |           | Сору      |
| MAC Address:        |           | Remove    |
| ARP:                | proxy-arp | Torch     |
| ARP Timeout:        |           |           |
| Admin. MAC Address: |           | ▼         |
|                     |           |           |
|                     |           |           |
|                     |           |           |
|                     |           |           |
|                     |           |           |
|                     |           |           |
|                     |           |           |
| enabled             | nunning   | slave     |

## Створюємо мережевий міст

/interface bridge add name="LAN-Bridge" comment="LAN" mtu=1500 arp=proxy-

#### arp

Починаємо додавати порти.

| Bridge          |              |       |         |
|-----------------|--------------|-------|---------|
| Bridge Ports    | Filters NAT  | Hosts |         |
| <b>+</b> - 🖉    | × E .        | T     |         |
| New Bridge Port |              |       |         |
| General Statu   | s            | _     | 🕨 ок    |
| Interface:      | LAN1-Master  | ₹     | Cancel  |
| Bridge:         | LAN-Bridge   | ₹     | Apply   |
| Priority:       | 80           | hex   | Disable |
| Path Cost:      | 10           |       | Comment |
| Horizon:        |              | •     | Сору    |
| Edge:           | auto         | Ŧ     | Remove  |
| Point To Point: | auto         | ₹     |         |
| External FDB:   | auto         | ∓     |         |
|                 | Auto Isolate |       |         |
|                 |              |       |         |
| enabled         | inac         | tive  |         |

I так для кожного потрібного порту нам потрібно додати порти: LAN1-Master LAN5-wifi24ghz LAN6-wifi5ghz

/ Interface bridge port add interface = LAN1-Master bridge = LAN-Bridge add interface = LAN5-wifi24ghz bridge = LAN-Bridge add interface = LAN6-wifi5ghz bridge = LAN-Bridge

У момент додавання інтерфейсу LAN1-Master Вас може відключити від роутера, в цьому немає нічого страшного, просто підключаємося знову.

4. Дозволимо нашому роутера обробляти DNS

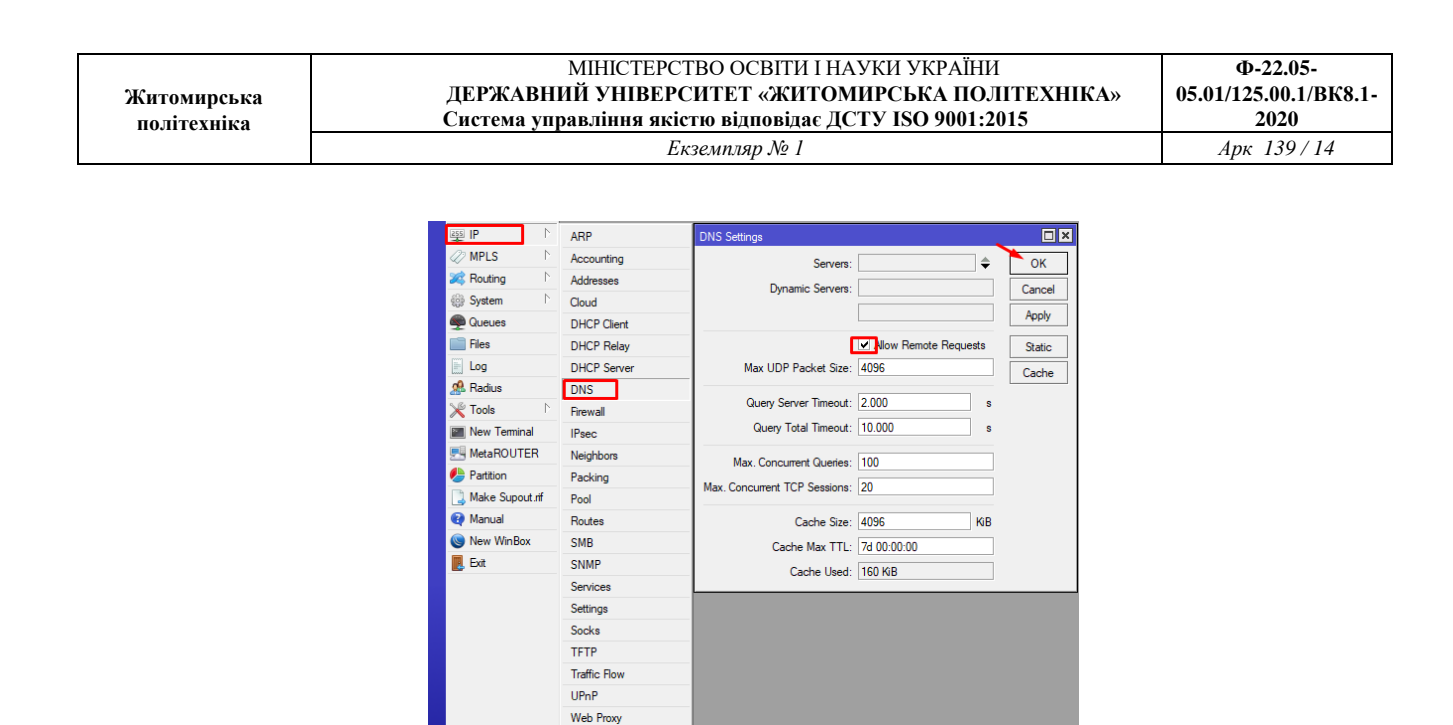

Дозволяємо обробку DNS запитів

/ Ip dns set allow-remote-requests = yes cache-size = 4096

5. Підключення до провайдера. Необхідно налаштувати DHCP клієнт на порт в який вставлений кабель провайдера (WAN)

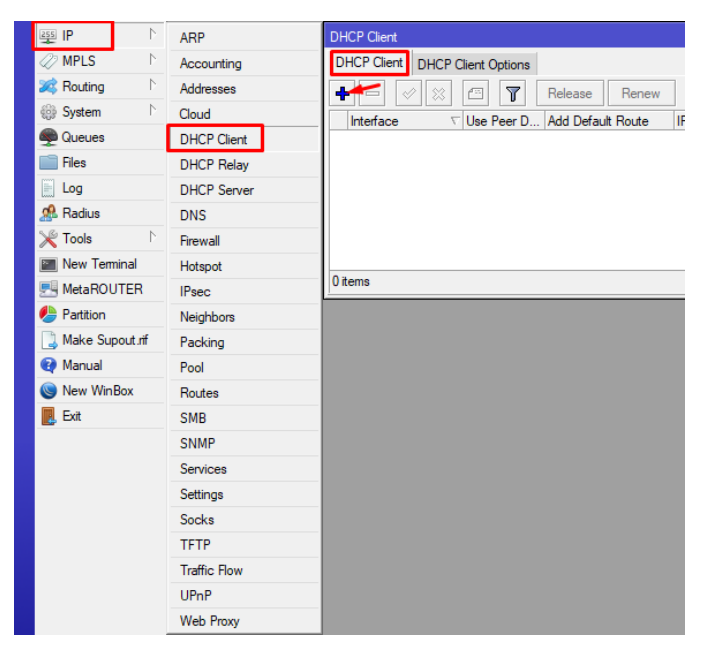

Знаходимо потрібне меню і додаємо нове правило. Вказуємо потрібний інтерфейс.

| Житомирська<br>політехніка | МІНІСТЕРСТВО ОСВІТИ І НАУКИ УКРАЇНИ<br>ДЕРЖАВНИЙ УНІВЕРСИТЕТ «ЖИТОМИРСЬКА ПОЛІТЕХНІКА»<br>Система управління якістю відповідає ДСТУ ISO 9001:2015 | Ф-22.05-<br>05.01/125.00.1/ВК8.1-<br>2020 |
|----------------------------|----------------------------------------------------------------------------------------------------|-------------------------------------------|
|                            | Екземпляр № 1                                                                                                    | Арк 139/15                                |
|                            |                                                                                                    |                                           |
|                            | New DHCP Client                                                                                                    |                                           |
|                            | DHCP Advanced Status OK                                                                                                    |                                           |
|                            | Interface: WAN F Cancel                                                                                                    |                                           |

| Interface:         |                 |         |
|--------------------|-----------------|---------|
|                    | VV/AIN          | Cancel  |
|                    | Use Peer DNS    | Apply   |
|                    |                 | Disable |
| Add Default Route: | yes 🔻           | Comment |
|                    |                 | Сору    |
|                    |                 | Remove  |
|                    |                 | Release |
|                    |                 | Renew   |
|                    |                 |         |
|                    |                 |         |
| enabled            | Status: stopped |         |

/ Ip dhcp-client add interface = WAN add-default-route = yes disabled = no default-route-distance = 1 use-peer-dns = yes use-peer-ntp = yes

6. Доступ в інтернет

Для того, щоб наші користувачі могли виходити в мережу інтернет, нам необхідно вказати, через який інтерфейс вони будуть це робити. Ці налаштування робляться через Брандмауер (Firewall)

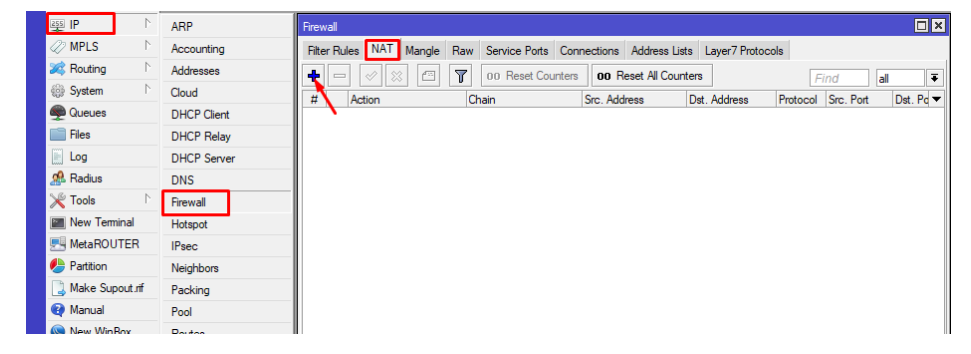

Переходимо в міжмережевий екран

| Eκземлляр № 1<br>New NAT Rule<br>General Advanced Extra Action Statistics<br>Chain: sronat<br>Cancel<br>Cancel<br>Cancel            | Житомирська<br>політехніка | МІНІСТЕРСТВО ОСВІТИ І НАУКИ УКРАЇНИ<br>ДЕРЖАВНИЙ УНІВЕРСИТЕТ «ЖИТОМИРСЬКА ПОЛІТЕХНІКА»<br>Система управління якістю відповідає ДСТУ ISO 9001:2015 | Ф-22.05-<br>05.01/125.00.1/ВК8.1<br>2020 |
|----------------------------------------------------------------------------------------------------|----------------------------|----------------------------------------------------------------------------------------------------|------------------------------------------|
| New NAT Rule  General Advanced Extra Action Statistics  Chain: sronat  Cancel  Cancel                                               |                            | Екземпляр № 1                                                                                                    | Арк 139/16                               |
| New NAT Rule     □ ×       General     Advanced     Extra     Action     Statistics     OK       Chain:     sronat     ▼     Cancel |                            |                                                                                                    |                                          |
| General     Advanced     Extra     Action     Statistics     OK       Chain:     srcnat     T     Cancel                            |                            | New NAT Prile                                                                                                    |                                          |
| Chain: sronat Cancel                                                                                                    |                            |                                                                                                    |                                          |
|                                                                                                    |                            | General Advanced Extra Action Statistics OK                                                                                                    |                                          |
| Src. Address: Apply                                                                                                    |                            | General Advanced Extra Action Statistics OK Chain: srcnat  Cancel                                                                                 |                                          |

Comment

| Dst. Port:          | - R      | emove        |
|---------------------|----------|--------------|
| Any. Port:          | - Rese   | t Counters   |
| In. Interface:      | ✓ Reset  | All Counters |
| Out. Interface:     | N 🔻 🔺    |              |
| In. Interface List: | <b>▼</b> |              |
| Packet Mark:        | ↓        |              |
| Connection Type:    | ▼        |              |

Вказуємо основні параметри

| New NAT Rule                             | 🔪 🗆 🗵              |
|------------------------------------------|--------------------|
| General Advanced Extra Action Statistics | ок                 |
| Action: masquerade                       | Cancel             |
|                                          | Apply              |
| Log Prefix:                              | Disable            |
|                                          | Comment            |
|                                          | Сору               |
|                                          | Remove             |
|                                          | Reset Counters     |
|                                          | Reset All Counters |
|                                          |                    |

Вказуємо останнє правило і натискаємл ОК.В принципі цього достатньо, щоб на роутері з'явився інтернет. Але у користувачів йогоще не буде тому ще немає IP адреси і локального DHCP сервера.

/ Ip firewall nat add chain = srcnat out-interface = WAN action = masquerade

7. IP адреса роутера. Тепер призначимо нашому роутера IP адреса. В локації
1 буде наступна адресація: IP адреса роутера: 192.168.88.1 IP адреси для
клієнтів: 192.168.88.5 - 192.168.88.29

| Житомирська<br>політехніка | МІНІСТЕРСТВО ОСВІТИ І НАУКИ УКРАЇНИ<br>ДЕРЖАВНИЙ УНІВЕРСИТЕТ «ЖИТОМИРСЬКА ПОЛІТЕХНІКА»<br>Система управління якістю відповідає ДСТУ ISO 9001:2015 | Ф-22.05-<br>05.01/125.00.1/ВК8.1-<br>2020 |
|----------------------------|----------------------------------------------------------------------------------------------------|-------------------------------------------|
|                            | Екземпляр № 1                                                                                                    | Арк 139/17                                |

|                   | _           |                               |      |
|-------------------|-------------|-------------------------------|------|
| 255 IP            | ARP         | Address List                  |      |
| MPLS 1            | Accounting  |                               | Find |
| 🐹 Routing 🗈       | Addresses   | Address / Network / Interface |      |
| System            | Cloud       |                               |      |
| 🙊 Queues          | DHCP Client |                               |      |
| Files             | DHCP Relay  |                               |      |
| Log               | DHCP Server |                               |      |
| 🥵 Radius          | DNS         |                               |      |
| 💥 Tools 👘         | Firewall    |                               |      |
| 📰 New Terminal    | Hotspot     |                               |      |
| 🖳 MetaROUTER      | IPsec       |                               |      |
| 🦺 Partition       | Neighbors   |                               |      |
| 📑 Make Supout.rif | Packing     |                               |      |
| 😧 Manual          | Pool        |                               |      |
| New WinBox        | Routes      | 0 items                       |      |

Переходимо в меню ІР адрес

| New Address              | □×      |
|--------------------------|---------|
| Address: 192.168.88.1/24 | ок      |
| Network:                 | Cancel  |
| Interface: LAN-Bridge 🗧  | Apply   |
|                          | Disable |
|                          | Comment |
|                          | Сору    |
|                          | Remove  |
| enabled                  |         |

Додаємо IP адреса для нашого мережевого моста Так ми вказуємо, що IP адреса 192.168.88.1 прив'язати до інтерфейсу LAN-Bridge.

консольно:

/ Ip address add address = 192.168.88.1 / 24 interface = LAN-Bridge

8. DHCP Сервер для локальних клієнтів. Для того, щоб наші користувачі могли підключатися до нашого роутера і отримувати від нього IP адреси та інші параметри, необхідно налаштувати DHCP сервер. Спочатку зазначимо Pool IP адрес

| 255 IP         | Þ   | ARP         | IP Pool              |           |
|----------------|-----|-------------|----------------------|-----------|
| MPLS           | Þ   | Accounting  | Pools Used Addresses |           |
| 減 Routing      | Þ   | Addresses   | + - 7                | Find      |
| System         | Þ   | Cloud       | Nape / Addresses     | Next Pool |
| 룢 Queues       |     | DHCP Client |                      |           |
| Files          |     | DHCP Relay  |                      |           |
| 📄 Log          |     | DHCP Server |                      |           |
| 🧟 Radius       |     | DNS         | 0 items              |           |
| 🄀 Tools        | Þ   | Firewall    | U items              |           |
| 📰 New Terminal |     | Hotspot     |                      |           |
| E MetaROUTER   | R   | IPsec       |                      |           |
| 😓 Partition    |     | Neighbors   |                      |           |
| ] Make Supout. | rif | Packing     |                      |           |
| 😧 Manual       |     | Pool        |                      |           |
| Sew WinBox     |     | Routes      |                      |           |
| -              |     |             |                      |           |

## Переходимо в меню

| New IP Pool                           |        |
|---------------------------------------|--------|
| Name: LAN-Pool                        | ок     |
| Addresses: 192.168.88.5-192.168.88.29 | Cancel |
| Next Pool: none                       | Apply  |
|                                       | Сору   |
|                                       | Remove |
|                                       |        |

## Додаємо позначений діапазон

Тепер додаємо сам DHCP сервер

| ≝ IP ト                              | ARP                                       | DHCP Server                                     |
|-------------------------------------|-------------------------------------------|-------------------------------------------------|
| 🖉 MPLS 🗈 🗈                          | Accounting                                | DHCP Networks Leases Options Option Sets Alerts |
| 😹 Routing 🛛 🗈                       | Addresses                                 | Here Start Start DHCP Config DHCP Setup         |
| 💮 System 🗈                          | Cloud                                     | Name / Interface Belay Lease Time               |
| Dueues                              | DHCP Client                               | neuro mande neuro e                             |
| Files                               | DHCP Relay                                |                                                 |
| 📄 Log                               | DHCP Server                               |                                                 |
| 🥵 Radius                            | DNS                                       |                                                 |
| 🄀 Tools 🗈 🗎                         | Firewall                                  |                                                 |
| 📰 New Terminal                      | Hotspot                                   |                                                 |
| MetaROUTER                          | IPsec                                     | •                                               |
| Partition                           | Neighbors                                 | 0 items                                         |
| Tools  Tools  MetaROUTER  Partition | Firewall<br>Hotspot<br>IPsec<br>Neighbors | ● • • • • 0 items                               |

Переходимо до додавання DHCP

| Name:             | DHCP-Server                                      | ОК        |
|-------------------|--------------------------------------------------|-----------|
| Interface:        | LAN-Bridge Ŧ                                     | Cancel    |
| Relay:            |                                                  | Apply     |
| Lease Time:       | 12:00:00                                         | Disable   |
| Bootp Lease Time: | lease time                                       | Conv      |
| Address Pool:     | LAN-Pool F                                       | Remove    |
| Src. Address:     | <b></b>                                          | . Jeinove |
| Delay Threehold:  |                                                  |           |
| Delay mileshold.  | ·                                                |           |
| Authoritative:    | yes 🔻                                            |           |
| Bootp Support:    | dynamic                                          |           |
|                   | Lease Script:                                    |           |
|                   |                                                  |           |
|                   | ^                                                |           |
|                   | ^                                                |           |
|                   | ^                                                |           |
|                   | ^                                                |           |
|                   | ^                                                |           |
|                   | ^                                                |           |
|                   | ~                                                |           |
|                   | ✓ IAdd ARP For Leases                            |           |
| -                 | ✓ Add ARP For Leases                             |           |
| -                 | Add ARP For Leases     Away Broadcast Use RADIUS |           |

Задаємо настройки DHCP сервера

Залишилося ще вказати для якої мережі і які додаткові параметри будуть отримувати підключені клієнти.

| DHCP  | Server                          |                  |            |        |              |               |
|-------|---------------------------------|------------------|------------|--------|--------------|---------------|
| DHC   | P Networks Leases (             | Options Option S | ets Alerts |        |              |               |
| +     | <u> </u>                        |                  |            |        |              | Find          |
| Addre | ess 🔨 Gatev                     | vay DN           | IS Servers | Domain | WINS Servers | Next Server 🔻 |
|       | New DHCP Network                | 169 99 0/24      |            |        |              |               |
|       | Gateway: 192                    | .168.88.1        | Cancel     |        |              |               |
|       | Netmask: 24<br>DNS Servers: 192 | .168.88.1        | Apply      |        |              |               |
| 0 rem | Domain:                         | <b></b>          | Сору       |        |              |               |
|       | NTP Servers:                    | •<br>•           | Remove     |        |              |               |
|       | CAPS Managers:                  | <b></b>          |            |        |              |               |
|       | Next Server:<br>Boot File Name: |                  |            |        |              |               |
|       | DHCP Options:                   | \$               |            |        |              |               |
|       | DHCP Option Set:                |                  |            |        |              |               |
|       |                                 |                  |            |        |              |               |

Вказуємо додаткові параметри Кожен підключений клієнт буде отримувати від DHCP сервера набір параметрів: Шлюз і DNS - В нашому випадку і тим і іншим буде виступати сам роутер.

/ Ip pool add name = LAN-Pool ranges = 192.168.88.5-192.168.88.29 / Ip dhcpserver add name = DHCP-Server interface = LAN-Bridge lease-time = 12h addresspool = LAN-Pool bootp-support = dynamic bootp-lease-time = lease-time add-arp = yes authoritative = yes / Ip dhcp-server network add address = 192.168.88.0 / 24 gateway = 192.168.88.1 netmask = 24 dns-server = 192.168.88.1

Налаштування завершено.

## Завдання на лабораторну роботу

1. Провести оновлення операційних систем і пакетів на бездротовому роутері hAP-AC2

2. Провести налагодження параметрів контролеру роутере hAP-AC2. Провести налагодження параметрів IP-адресації пристроїв мережі.

**3.** Превірити працездатність отриманої безпровідної мережі шляхом підключення до роутеру кінцевих пристроїв.